# Learn How To Setup And Host A Minecraft Server - Step

Minecraft is one in all the most well-liked sandbox video recreation developed by Swedish game developer Markus Individual and is now owned by Microsoft. It's a multiplayer sport and is out there on a wide range of platforms.

A sport titled Minecraft: Story Mode was at rage world wide and had round 91 million energetic players month-to-month. Increasingly more Minecraft players are now selecting to host their very own Minecraft server and play with their counterparts from all over the world.

This tutorial covers the set up of Minecraft server in an Ubuntu 18.04 Server that's hosted within the cloud.

Should you don't wish to get in-depth of all these tech stuff and all you want is to get pleasure from playing the Minecraft with your folks on-line then buy a devoted or shared hosting and host your Minecraft game there, head over to this post where we discussed and overview high 10 minecraft server hosts.

#### Stipulations

You'll be able to SSH into the Ubuntu 18.04 system using root or sudo enabled person
For better experiences with taking part in Minecraft video games with multiplayer choices, it is suggested to have a minimum of 2GB of RAM in the Ubuntu 18.04 system

Creating Ubuntu 18.04 as a Minecraft Server

Conditions for putting in Minecraft on Ubuntu

#### 1. Install JAVA

Minecraft is written in java and therefore to run it in your server you need to put in JRE 8 or greater beforehand. Run the following command in the terminal to put in newest JRE in an Ubuntu 18.04 system.

Test the model of installed JRE through the use of following command:

2. Install few improvement instruments

Additionally set up the next tools those will be needed at various levels of installing and configuring Minecraft.

#### 3. Add Minecraft person

It is always a good idea to run a minecraft server through the use of a non root user from safety perspective. Run the following command in the terminal to create a new person with a

house listing /home/minecraft and without any password.

To navigate to the shell of minecraft user, you have to log in to the system using either root or sudo enabled user.

## 4. Setting up the Server

Although Minecraft server can be put in and run from a single directory but for higher upkeep of Minecraft server we'll segregate few functionalities of it like making a backup location, a folder for RCON client and above all a folder for Minecraft server.

To do this, run the next command from the terminal to create folders for stated functionalities.

## 5. Set up mcrcon

Mcrcon is IPv6 compliant RCON(Distant Console) consumer well suited for remote administration of minecraft server such as the map, gravity, setting variety of gamers and more by means of console commands.

You may skip this step if you aren't planning to administer a Minecraft server.

Download mcrcon from github followed by compiling and installing it through the use of root or sudo enabled person and as soon as performed change the possession of mcrcon script to the minecraft person.

## Usages of mcrcon

Where the choices could be any one in every of the following:

- -h Print utilization
- -H Server handle
- -P Port (default is 25575)
- -p Rcon password
- -t Interactive terminal mode
- -s Silent mode (don't print obtained packets)
- -c Disable colours
- -r Output uncooked packets (debugging and customized handling)
- -v Output model data

We are going to use the mcrcon software throughout the process of configuring the systemd script for minecraft server at a later stage.

## 6. Obtain & Install Minecraft

Obtain the latest minecraft server to the folder(~/server) that now we have created

beforehand particularly for running the minecraft server.

Once the download is complete, run the JAR file by utilizing the following command.

Throughout the primary run minecraft server will run a couple of tasks and will create server.properties and eula.txt information and exits. The server.properties file shops all of the settings for a multiplayer.

Now you want to just accept the license in eula.txt. You may try this by adding "eula=true" within the file with the following command:

Proceed with enabling rcon protocol in your Minecraft server. To do this edit the server.properties file and replace the values for the following parameters. Keep different the values for other parameters as it is for the time being.

You possibly can regulate those parameters at a later stage by consulting the documentation from here.

7. Create systemd daemon file

At this moment, Minecraft server is put in in your system. For higher administration of minecraft server like beginning and stopping of minecraft server, create a systemd daemon file.

To do that navigate to the systemd listing and create a systemd service file utilizing your favourite textual content editor.

Make the above systemd script executable.

Next create a shell script to run/execute the minecraft jar file (server.jar) to start out the minecraft server. https://pnp89.com/ is configured in the above systemd daemon file to begin minecraft server throughout system boot.

To do that, change to the minecraft server folder and create a shell script together with your favorite text editor.

Make the above shell script executable and alter the possession of all of the folders those we've created beforehand to minecraft user.

Before starting minecraft server utilizing systemd daemon file, make it possible for minecraft server might be began with the above shell script. To do that, change to the shell of minecraft consumer and run it.

As soon as minecraft server is working, discover if the mcrcon can attain the minecraft server by executing the following commands from one other terminal:

If all the things goes correctly, you can now start/stop minecraft server using systemd daemon script. Press CTRL+C to stop the minecraft server and start it once more with systemd script:

#### 8. Backup Minecraft server

As soon as minecraft server is up and operating then it is advisable take a daily backup of minecraft server world so that you can restore the world from the backup if there is a few undesirable modifications to it.

On this part we'll obtain and configure a freely available backup script for a minecraft server.

To start with, navigate to the backup folder to obtain the script and make it executable.

Now from backup folder execute the above script by specifying the server world path and backup location. However earlier than that create a folder primarily based on current date where the backup will be saved.

The script will warn about minecraft server display screen identify being not specified. Ignore the warning and discover the zipped backup file within the configured folder.

Regulate the leaf folder identify in the backup path as per yours. Mine being created by the identify 07:42:16\_20\_07.

## 9. Regulate firewall

To permit access to minecraft server from wherever open the minecraft port 25565 to the outside world using following command. This step is required you probably have already enabled the UFW firewall in your server.